## راهنمای ثبت درخواست حمایت از مقالات ISI

ستاد توسعه علوم و فناوریهای شناختی به منظور حمایت از فعالیتهای پژوهشی مرتبط با علوم شناختی به نویسندگان مقالات ISI حمایت تشویقی اعطا میکند. کلیه فرآیندهای حمایت از قبیل ثبت درخواست، بررسی تطابق با علوم وفناوریهای شناختی و اعلام نتیجه نهایی از طریق پرتال انجام میگردد. راهنمای پیشرو به منظور تسریع و تسهیل فرآیند ثبت درخواست حمایتی و استفاده بهینه از پرتال ستاد، توسط کارشناسان ستاد تهیه گردیده است. خواهشمند است پیش از آغاز ثبت درخواست، مفاد راهنما را به دقت مطالعه فرمایید.

- پیش از ثبت درخواست حمایت چه کارهایی می بایست صورت گیرند؟
- ۱. آیین نامه حمایت از مقالات ISI با دقت مطالعه گردد و ضوابط مربوطه در فرآیند درخواست لحاظ گردد.
  - ۲. همه **نویسندگان ایرانی** مقاله بایستی در سایت ستاد ثبتنام نمایند و نام کاربری آنان اخذ گردد.
    - ۳. فایل pdf مقاله چاپشده **در سربرگ مجله**، آماده گردد.
- ٤. نامه تأیید نویسندگان مسئول در صورت لزوم (رجوع به مورد ۲ نحوه پرداخت حمایت تشویقی در آیین نامه) در **فرمت ستاد** آماده گردد.

## چگونه می توان وارد کارتابل گردید؟

پس از ثبتنام در سایت ستاد، برای ورود به پرتال در سایت ستاد <u>http://www.cogc.ir</u> در صفحه اصلی، گزینه ورود کاربران انتخاب میگردد. لازم به ذکر است که پرتال ستاد در نسخه قدیم Internet Explorer کار نمیکند و بهتر است از مرورگرهای Firefox و یا Google chrome استفاده گردد.

| ستاد توسعه علوم و فناوریهای شناختی 🔄          | +                                                                                                    | A CONTRACTOR                                                                                                    | Table Table                                                                                                    | Contraction of the second                        |                                                                                                    |   |
|-----------------------------------------------|----------------------------------------------------------------------------------------------------|----------------------------------------------------------------------------------------------------|----------------------------------------------------------------------------------------------------|--------------------------------------------------|----------------------------------------------------------------------------------------------------|---|
| 🗲 🔌 🗋 cogc.ir                                 |                                                                                                    |                                                                                                    |                                                                                                    |                                                  | ☆ + Ċ [ 🛃 + Google                                                                                                    |   |
| 🧕 Most Visited 🕹 Getting Started 🧧            | 🖥 Latest Headlines 📋                                                                                                    | 129.pdf (application/p 🗋 http://WHK5UN.S                                                                                                    | SINGL                                                                                                    |                                                  |                                                                                                    | _ |
| جستجو                                         |                                                                                                    | عنوان جستجو                                                                                                    | Cognitive S                                                                                                    | لوم وفناوریهای شناختی<br>Sciences and Technologi | es Council                                                                                                    |   |
|                                               | اربران                                                                                                    | , انتشارات اخيار تعامل يا كا                                                                                                    | ایت ها فرصت های آموزهی و پژوهشی                                                                                                    | ی معرفی ستاد حما                                 | صفحه اصلي علوم و فناوريهاي هناختي                                                                                                    |   |
|                                               |                                                                                                    |                                                                                                    |                                                                                                    |                                                  |                                                                                                    |   |
| بوان                                          | ورود کار                                                                                                    | •                                                                                                    | a subscription                                                                                                    |                                                  | فراخوان اول طرح های<br>بژوهشی سال 92                                                                                                    |   |
| بران                                          | ورود کار<br>م رویداد ها                                                                                                    | کی مناختی یا معلوم و فناوریهای هناختی یا امور و فناوریهای هناختی یا اموریه می باید.                                                                                                    | لسورة بالتس                                                                                                    |                                                  | فراخوان اول طرح های<br>یودهشی سال 92<br>اولویت های پژوهشی سال<br>94-29                                                                        |   |
| بران<br>بلی                                   | ورود کار<br>م رویداد ها<br>آبان 1392                                                                                                    | تقریر<br>اموریت خود از پژوهش های پایه،<br>به هرواد و توره شای پایه،<br>به هرواد توسه فاروری و زیرساخت                                                                                                    | میمان توسیه<br>توجه به مار<br>کاربردی ب                                                                                                    |                                                  | فراخوان اول طرح های<br>بروهشی سال 92<br>اولویت های بروهشی سال<br>92 - 94                                                                      |   |
| بران<br>قبلی<br>2 ع 2                         | ورود کار<br>مرویدادها<br>1392 کار<br>کی د س چ<br>1                                                                                                    | تقویر<br>اموریت خود از پژوهن های پایه.<br>به هماره توسعه فارری و زیرساخت<br>به همراه توسعه فارری و زیرساخت<br>به اهداف و اولویتهای مصوب ستاد<br>به کنه                                                                                                    | متاه توسمه<br>توجه به ماه<br>کاربردی به<br>در راستای<br>حمایت می                                                                                                    |                                                  | فراخوان اول طرح های<br>یو معنی سال 22<br>اولویت های یو وهمی سال<br>92 - 94<br>حوایت های آموزهی سه<br>ساله                                     |   |
| بران<br>قبلی<br>2 ا<br>10 9                   | ورود کار<br>مروبدادها<br>1392 کار<br>2 م موندادها<br>1392 م<br>3 م موندادها<br>1 م موندادها<br>3 م موندادها<br>3 موندادها<br>3 موندادها<br>3 موندا<br>3 موندا<br>3 موندادها<br>3 موندا<br>3 موندا<br>3 موندا<br>3 موندا<br>3 موندا<br>3 موندادها<br>3 موندا<br>3 موندا<br>3 موندا<br>3 موندا<br>3 موندا<br>3 موندا<br>3 موندا<br>3 موندا<br>3 موندادها<br>3 موندادها<br>3 موندادها<br>3 موندا<br>3 موندا<br>3 موندا<br>3 موندا<br>3 موندادها<br>3 موندا<br>3 موندا<br>3 موندادها<br>3 موندادها<br>3 موندادها<br>3 موندادها<br>3 موندادها<br>3 موندادها<br>3 موندادها<br>3 موندادها<br>3 موندا<br>3 موندا<br>3 موندا<br>3 موندا<br>3 موندا<br>3 موندا<br>3 موندا<br>3 موندا<br>3 موندا<br>3 موندا<br>3 موندا<br>3 موندا<br>3 موندا<br>3 موندا<br>3 موندا<br>3 موندا<br>3 موندا<br>3 موندا<br>3 موندا<br>موندا<br>موندا<br>موندا<br>موندا<br>مونداما<br>موندا<br>مونداما<br>موندا<br>موندا<br>موندا<br>موندا<br>موندا<br>موندا<br>موندام<br>موندا<br>موندا<br>موندا<br>موندا<br>موندا<br>موندا<br>موندام<br>موندا<br>موندا<br>موندا<br>موندا<br>موندام<br>موندا<br>مونداما<br>موندا<br>مونداما<br>موندام<br>موندا<br>موندام<br>مورما<br>موندا<br>موندا<br>موندام<br>موندا<br>موندام<br>موندا<br>موندا<br>موندام<br>موندام<br>موندام<br>موندام<br>موندا<br>موندام<br>مورما<br>مورما<br>مورما<br>مورما<br>مورما<br>مورما<br>مورما<br>مورما<br>مورما<br>مورما<br>مورما<br>مورما<br>مورما<br>مورما<br>مورما<br>مورما<br>مورما<br>مورما<br>مورما<br>مورما<br>مورما<br>مورما<br>مورما<br>مورما<br>مورما<br>مورما<br>مورما<br>مورما<br>مورما<br>مم مورما<br>مورما<br>مورما<br>مورما<br>م<br>مومام مورما<br>مم مورما<br>مم مورما<br>مورما<br>مم مورما<br>مورما<br>مم مورما<br>مم مورما<br>مم مورما<br>مم مورما<br>مم مورما<br>مورما<br>مم مورما<br>مم مورما<br>مم مورما<br>مم مورما<br>مم مورما<br>مم مورما<br>مم<br>مم مورما<br>مم موم موم<br>مم موم<br>مم مم<br>مم موم<br>مم مو<br>مم مم مم<br>مم مورم | تقریر<br>اموریت خود از بروهش های بایه.<br>اموریت خود از بروهش های بایه.<br>اهاداف و اولویتهای مصوب ستان<br>بی کند                                                                                                    | میاه توسط<br>توجه به ماه<br>کاربردی به<br>حوات می                                                                                                    | افيار ورويدادها                                  | فراخوان اول طرح های<br>یوهشی سال 22<br>اولویت های یووهشی سال<br>49 - 92<br>حمایت های آموزهی سه<br>مالی                                        |   |
| بران<br>قبلی<br>2 ا<br>10 9<br>17 16          | ورود کار<br>مریبادها<br>کان عود1<br>کان عود1<br>کان کان عود1<br>کان عود1<br>کان کان کان کان کان کان کان کان کان کان                                                                                                    | به علوم و قناوریهای هناختی با<br>اموریت خود او پژوهش های یایه.<br>به هراه توسه فناوری و زیرماخت<br>به اهدان و اولویتهای مصوب ستالا<br>به کنه<br>11                                                                                                    | میلا توسط<br>توجه یم مال<br>کاربردی به<br>مرابط میل میلو<br>معاد میلو<br>معاد میلو<br>معالو<br>معام ممالو میلو معال میلو<br>ممالو می معال میلو<br>معام میلو میلو<br>معال میلو<br>م | افبار ورويدادها                                  | فرادوان اول طرح های<br>یروهمی سال 22<br>اولویت های پروهمی سال<br>49 - 22<br>ماله<br>ماله<br>منوی اصلی<br>سیاست ها و اولویت ها                 |   |
| بران<br>فیلی<br>2 ل<br>10 9<br>17 16<br>24 23 | ورود کار<br>مریدادها<br>عربی ان کو 13<br>عربی ان کو 13<br>عربی ان کو                                                                                                    | تقویم<br>اموریت خود از بروهن های یایه.<br>به هرماره توسه فناوری و زیرساخت<br>به هرماره توسه فناوری و زیرساخت<br>هراه توسه فناوری و زیرساخت<br>هراه توسه فناوری و زیرساخت<br>هرا<br>هراه است از می معرف متاد<br>هراه است از می معرف متاد<br>هراه است از می معرف متاد<br>هراه است از می معرف متاد<br>هراه است از می معرف متاد<br>هراه است از می معرف متاد<br>هراه است از می معرف متاد<br>هراه است از می معرف متاد<br>هراه است از می معرف متاد<br>هراه است از می معرف متاد<br>هراه است از می معرف می معرف متاد<br>هراه است از می معرف می معرف معرف می معرف می معرف می معرف می معرف معرف معرف معرف معرف معرف می معرف معرف معرف می معرف می معرف می معرف می معرف می معرف می معرف می معرف می معرف می معرف معرف معرف می معرف معرف معرف معرف معرف معرف معرف معرف | متاد توسط<br>توجه به مآد<br>دراستای<br>دارستای<br>داوری مرحله اول طرحهای پژوهشی                                                                                                    | اقبار ورویدادها<br>حمایت از طرحهای               | فرادوان اول طرح های<br>یورهشی سال 22<br>اولویت های یورهشی سال<br>49 - 29<br>ساله<br>ساله<br>منوی اصلی<br>سیاست ها و اولویت ها<br>آیین تامه ها |   |

هر کاربر که در سایت ستاد ثبت نام نموده است دارای نام کاربری ویژه خود است. با ورود نام کاربری و کلمه عبور، کاربر میتواند وارد کارتابل خود گردد. در صورت فراموش کردن کلمه عبور و یا نام کاربری با انتخاب "فراموشی کلمه عبور" مطابق تصویر زیر و وارد نمودن پست الکترونیکی که هنگام ثبتنام در پرتال وارد شده است، نام کاربری و کلمه عبور جدید به پست الکترونیکی ارسال میگردد. لازم به ذکر است که بعد از ثبت نام در پرتال، پیام فعالسازی به پست الکترونیکی ارسال میشود که بایستی پیش از ورود به پرتال لینک موجود در پیام را کلیک نمود.

| ورود کاربران 🔮 - مناد طور شناخت - Mozilla Firefox<br>File Edit View Higtory Bookmarks Iools Help |                                                                                                    |                                                                                                    | - 0 <mark>- × -</mark> |
|--------------------------------------------------------------------------------------------------|----------------------------------------------------------------------------------------------------|----------------------------------------------------------------------------------------------------|------------------------|
|                                                                                                  |                                                                                                    | 습 + [C] [ 월 + Google                                                                                       | ٩                      |
| عنوان چستجو                                                                                      | رم و فناور بهای شاختی<br>Cognitive Sciences and Technolog                                                                                                    | gies Council                                                                                               | <u>_</u>               |
| ي انتشارات اخيار قماعل با كاربران<br>Use<br>Pas                                                  | مرقی متاد حیایت ها قرصت های اموزهی و پژوهمی<br>دسترمی به کارتابل<br>نام کاربری<br>کلمه عبور                                                                                                    | صفحه اصلي علوم و فناوریهای هناختی<br>منوی اصلی<br>سیاست ها و اولویت ها<br>آیین نامه ها<br>اخبار و رویدادها | E                      |
| مه کنید.<br>فراموشی کلمه عبور<br>در سایت، عفو سایت هوید<br>ثبت نام جدید در سایت                  | فراموهی کلمه عبور<br>چنانچه کلمه عبور خود را فراموهی کرده اید، به بخش <u>فراموهی کلمه عبور</u> ، مراج<br>قبت نام<br>چنانچه تا کنون در سایت ثبت نام نکرده اید، می توانید از طریق بخش <u>ثبت نام د</u> |                                                                                                    |                        |
| Ŵ                                                                                                |                                                                                                    | 🥺 🏊                                                                                                    |                        |

پس از ورود به کارتابل صفحه زیر مشاهده میشود.

| hp?ctrl=person&actn=dashboard        |                                               |                                                                                             | ☆ マ C 🛛 🗧 Google                                                    |
|--------------------------------------|-----------------------------------------------|---------------------------------------------------------------------------------------------|---------------------------------------------------------------------|
| جىتجو<br>تىامل با كاربران            | عنوان جستجو<br>آموزشی و پژوهشی انتشارات اخبار | <b>وفناور بهای ثناختی</b><br>Cognitive Sciences and Technol<br>معرفی ستاد حمایت ها فرصت های | ماد توجه علوم<br>ogies Council<br>صفحه اصلی علوم و فناوریهای شناختی |
|                                      | ثبت مقاله<br>ISI                              | بل کاربری څروج از حساب کاربری                                                               | کارتا<br>دسترسی به کارتابل                                          |
| ثبت پایان نامه                       | ثبت مقاله ISI                                 | ثبت کارگاہ / سمینار                                                                         | ویرایش پروفایل                                                      |
| لیست درخواست های داوری شده           | لیست درخواست های منتظر داوری                  | لیست درخواست های ثبت شده                                                                    | ثبت مقاله ترو <u>يج</u> ی                                           |
| معاونت علمی و فناوری<br>ریاست جمهوری |                                               | ا می باشد.                                                                                  | ی این میاد علوم و قناوریهای شناختی محفود (۱۰                        |

با انتخاب گزینه ثبت مقاله ISI کد ملی و شماره حساب سیبای کاربر که در هنگام ثبتنام وارد شده است نمایش داده میشود. در صورت نیاز به ویرایش اطلاعات، گزینه "ویرایش پروفایل" و در غیر این صورت گزینه "ادامه" انتخاب میشود.

با توجه به اینکه در صورت تصویب حمایت از مقاله، سهم هر نویسنده ایرانی به طور مستقیم به هر شخص پرداخت می شود (مورد ٦ بند نحوه برداخت حمایت تشویقی در آیین نامه)، نسبت به صحت کد ملی و شماره حساب سیبا اطمینان حاصل شود.

| r/index.php?ctrl=person&actn=dashboard     |                                                                                                    | ☆ マ C                                                | <mark>8</mark> <del>▼</del> Google                      |
|--------------------------------------------|----------------------------------------------------------------------------------------------------|------------------------------------------------------|---------------------------------------------------------|
| عنوان ضِعجو                                | ریاختی<br>Cognitive Sciences                                                                                                    | سادتورید علوم وفناوریهای<br>and Technologies Council | (G)                                                     |
| ات اخبار تمامل با کاربران                  | حمایت ها فرصت های آموزشی و پژوهشی انتشارا                                                                                                    | قناوريهای شناختی معرفی ستاد                          | صفحه اصلى علوم و                                        |
| ثبت پایان نامه<br>در داوری<br>در داوری شده | اطلاعات کد ملی و شماره حساب (سیبا) شما به شرح زیر می باشد:<br>کد ملی :<br>شماره حساب (سیبا) :<br>چنانچه اطلاعات شما صحیح است، بر روی دکمه ادامه کلیک کنید.<br>چنانچه مایل به تعییر اطلاعات خود هستید، بر روی ویرایش پروفایل<br>کلیک کنید.<br>ویرایش پروفایل | کارتابل کاربری<br>ثبت کارگ<br>لیست در                | دسترسى بە كارتابل<br>ويرايش پروقايل<br>ثبت مقالە ترويجى |
| میاونت علمی و فتاوری<br>ریاست جمهوری       |                                                                                                    |                                                      |                                                         |

با انتخاب گزینه "ادامه"، صفحه زیر نمایش داده خواهد شد. شناسه مجله (ISNN) که مقاله در آن به چاپ رسیده است بایستی در مستطیل خالی مربوط وارد شود و گزینه "بررسی مجله" انتخاب شود.

| /index.php?ctrl=request&actn=sele | ct_issn&question_id=2                  |                                                         | ☆ マ C S - Google                                      |
|-----------------------------------|----------------------------------------|---------------------------------------------------------|-------------------------------------------------------|
| چستجو                             | عنوان جستجو                            | ناور <i>بیای ثناختی</i><br>Cognitive Sciences and Techi | سادتوسه علوم و<br>hologies Council                    |
|                                   | پژوهشی انتشارات اخبار تعامل با کاربران | معرقی ستاد حمایت ها قرصت های آموزشی و                   | صفحه اصلی علوم و فناوریهای شناختی                     |
|                                   |                                        | یری څروج از حساب کاربری                                 | کارتابل کار                                           |
|                                   |                                        |                                                         | انتخاب مجله بر اساس شناسه - ISSN                      |
|                                   |                                        | ا وارد مرحله ثبت اطلاعات مقاله شوید                     | ابتدا مجله مربوطه را بر اساس شناسه آن انتخاب نمایید : |
|                                   |                                        | بررسی مجله                                              | * ISSN - مناسه مجله                                   |
| ۵<br>آ                            |                                        | وارد<br>کردن<br>شناسه                                   | <u></u>                                               |
|                                   |                                        | مجله                                                    |                                                       |

در صورتیکه مجله در لیست مجلات ISI اعلام شده در سایت http://scientific.thomsonreuters.com باشد نام آن در یک نوار سبز رنگ مطابق تصویر زیر نمایش داده خواهد شد. در صورت صحت نام مجله، گزینه "تأیید مجله" بایستی انتخاب شود. با توجه به اینکه بعضی از مجلات دو ISSN (Print, Online) دارند و ممکن است یکی از آنها در بانک ISI ذکر شده باشد در صورت مواجه با خطا هر دو مورد بررسی گردند.

| .ir/index.php?ctrl=request&actn=    | select_issn&question_id=2          | ☆                                                              | r¦ar ⊽ C C Socie                               |  |  |
|-------------------------------------|------------------------------------|----------------------------------------------------------------|------------------------------------------------|--|--|
| جستجو                               | عنوان جستجو                        | م <b>وفناور بهای شاختی</b><br>Cognitive Sciences and Technolog | بتاد توسعه علو<br>ies Council                  |  |  |
|                                     | می انتشارات اخبار تمامل با کاربران | مىرفى ستاد حمايت ھا فرصت ھاى آموزھى و يژوھن                    | صفحه اصلی علوم و فناوریهای هناختی              |  |  |
|                                     |                                    | ابل کاربری خروج از حساب کاربری                                 | کارت                                           |  |  |
|                                     |                                    |                                                                | انتخاب مجله بر اساس هناسه - ISSN               |  |  |
|                                     |                                    | ماييد تا وارد مرحله ثبت اطلاعات مقاله هويد                     | ابتدا مجله مربوطه را بر اساس شناسه آن انتخاب ن |  |  |
|                                     |                                    | 0028-0836 يررسى مجله                                           | #issn - هناسه مجله                             |  |  |
| مايش نام و ن                        |                                    |                                                                | نام مجله : NATURE-0028-0836                    |  |  |
| تايد مجله                           | <u></u>                            |                                                                |                                                |  |  |
| تأیید مجله<br>در صورت<br>صحت نام آن |                                    |                                                                |                                                |  |  |

## فرم درخواست به چه صورت تکمیل گردد؟

پس از تأیید مجله، فرم درخواست نمایش داده خواهد شد. در ادامه توضیح تکمیل فرم ثبت درخواست به تفکیک هر بخش آمده است.

|         |                          | ین مثالہ از بیند میڈیل می گید۔                                   | هانت واریه شده مترور وه ه   | ر ترد عبر در منه         |
|---------|--------------------------|------------------------------------------------------------------|-----------------------------|--------------------------|
| *****   |                          |                                                                  |                             |                          |
|         |                          |                                                                  |                             |                          |
|         |                          |                                                                  |                             |                          |
| -       |                          |                                                                  |                             |                          |
|         |                          |                                                                  |                             |                          |
|         |                          |                                                                  |                             |                          |
| aa      |                          |                                                                  |                             |                          |
|         | NO TAR CONTRACTOR OFFICE |                                                                  |                             |                          |
|         |                          |                                                                  |                             |                          |
| -       |                          |                                                                  |                             |                          |
|         |                          |                                                                  |                             |                          |
|         |                          |                                                                  |                             |                          |
| Date *  |                          |                                                                  |                             |                          |
|         |                          |                                                                  |                             | 00                       |
|         |                          |                                                                  | -                           | 0.0                      |
|         |                          | •                                                                |                             |                          |
| -       |                          | مر خالد در ومرار تیر وارد اخود.»<br>این بالد از این از مار دارد. | و غذیکی را به ازلیب با کر ت | کید این ماکن ماطر<br>است |
| -       |                          |                                                                  |                             |                          |
| 100     |                          |                                                                  |                             |                          |
|         |                          |                                                                  |                             |                          |
|         |                          |                                                                  |                             |                          |
| موسرسر  |                          |                                                                  |                             |                          |
|         |                          |                                                                  | 1                           |                          |
| مرجرحمر |                          |                                                                  |                             |                          |
|         |                          | heread at                                                        | ]<br>~~                     | 00                       |
| مرميس   |                          |                                                                  | ]                           | 0_0                      |
|         |                          |                                                                  | ]<br>~~                     | 0.0                      |
|         |                          |                                                                  | ]<br>                       | 0_0                      |
|         |                          | · · · · · · · · · · · · · · · · · · ·                            | ]<br>                       |                          |
|         |                          |                                                                  |                             |                          |
|         |                          |                                                                  |                             |                          |
|         |                          |                                                                  |                             |                          |

- نکات کلی
- تکمیل مواردی که در کنار آنها ستاره \* قرار داده شده است ضروری است و در صورت عدم تکمیل همه موارد ضروری، پرتال امکان
   ثبت درخواست را نخواهد داد.
- هر گونه نقص در اطلاعات وارد شده منجر به خروج مقاله از روند حمایتی می گردد. خواهشمند است به صورت دقیق و کامل فرم
   درخواست تکمیل گردد.
  - تکمیل اطلاعات مربوط به مقاله چاپشده

|              | ISI di                                                                 |
|--------------|------------------------------------------------------------------------|
|              | ونه نقص در اطلاعات وارد شده منجر به خروج مقاله از روند حمایتی می گردد. |
| Title *      |                                                                        |
| Abstract *   |                                                                        |
|              |                                                                        |
|              |                                                                        |
|              | ii.                                                                    |
| Keywords *   |                                                                        |
|              |                                                                        |
|              |                                                                        |
|              |                                                                        |
| DOI *        |                                                                        |
| ISSN *       | 0028-0836                                                              |
| Journal *    | NATURE-0028-0836                                                       |
| Number *     |                                                                        |
| Volume *     |                                                                        |
| start-page * |                                                                        |
| end-page *   |                                                                        |
| Date *       |                                                                        |

- Title: عنوان مقاله به زبان انگلیسی به طور دقیق مطابق با آنچه در مجله چاپ شده است در این قسمت وارد گردد.
- Abstract: چکیده مقاله به زبان انگلیسی به طور دقیق مطابق با آنچه در مجله چاپ شده است در این قسمت وارد گردد.
- Keywords: کلمات کلیدی مقاله به زبان انگلیسی به طور دقیق مطابق با آنچه در مجله چاپ شده است در این قسمت وارد گردد.
   DOI :DOI یا Digital Object Identifier به طور معمول آدرس دائمی دیجیتال هر مقاله است که در صفحهای که با جستجوی عنوان مقاله نمایش داده می شود، آن را می توان یافت. دو نمونه در تصویر زیر آورده شده است.

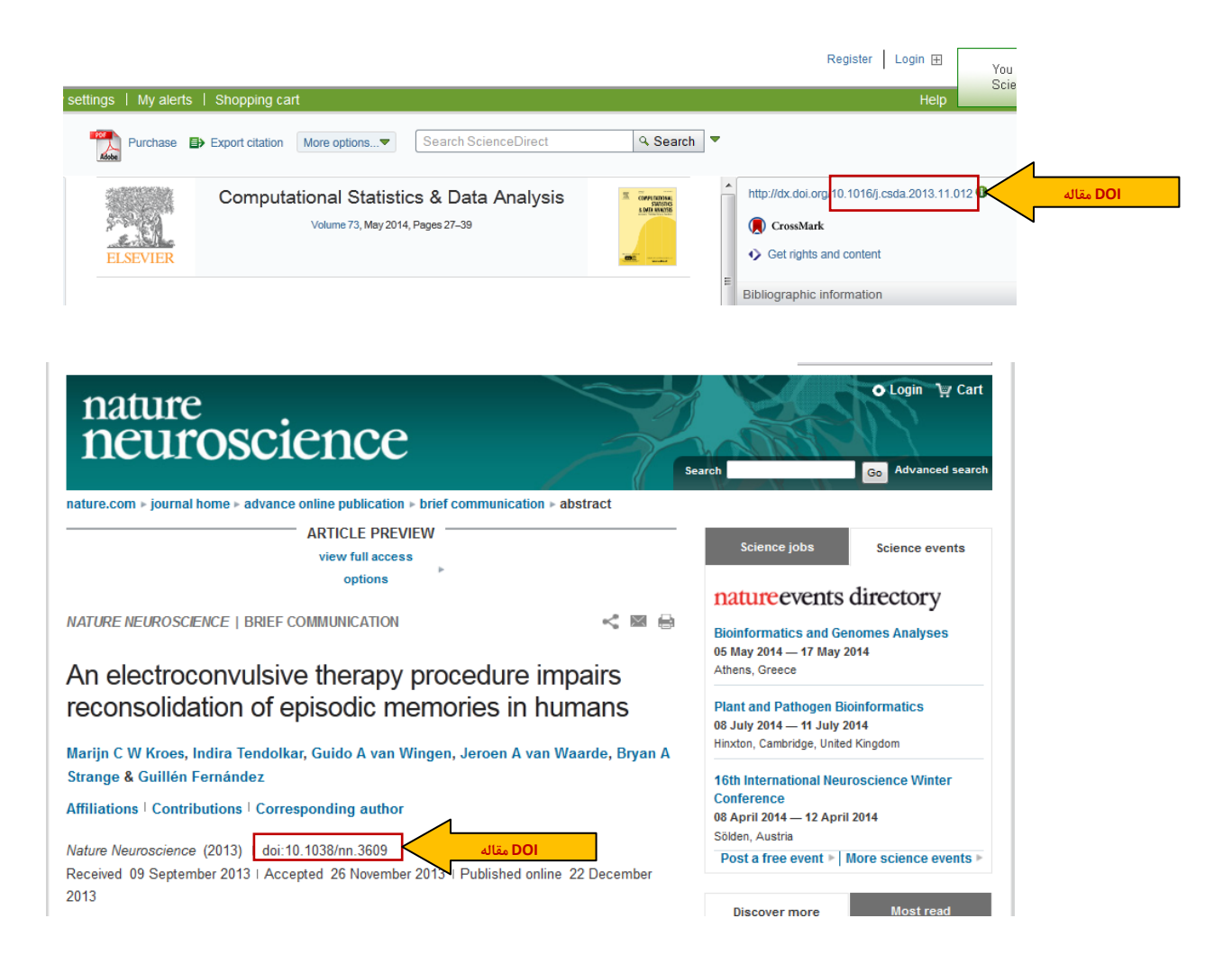

برای یافتن مقالات با استفاده از DOI، می توان از جستجوی آدرس <u>http://dx.doi.org/doi</u> استفاده نمود. به طور مثال: http://dx.doi.org/10.1038/nn.3609 به طور معمول اکثر قریب به اتفاق مجلات برای هر مقاله از DOI به منظور در دسترس قرار دادن لینک دائمی مقاله استفاده می کنند؛ چنانچه مجله از روش دیگری برای ایجاد لینک مقاله استفاده می نماید در این قسمت آدرس صفحه اینترنتی مقاله که با جستجوی آن اطلاعات مقاله مانند عنوان، چکیده و لینک دانلود مقاله قابل مشاهده است، وارد شود.

- ISSN و Journal و ISSN: با توجه به شناسه وارد شده توسط کاربر در مرحله قبل، این دو گزینه به طور خودکار بارگذاری میگردد.
- **Volume** و Number و Number د با توجه به شماره مجلهای که مقاله در آن چاپ شده است تکمیل گردد.در صورت عدم وجود هر مورد برای مجله عدد صفر وارد گردد.
  - Start page و End page: صفحات ابتدا و انتهای مقاله با توجه به آنچه در سربرگ مجله چاپ شده است، تکمیل گردد.
- **Date:** با کلیک روی مستطیل روبروی آن، تقویم باز خواهد شد که با توجه به تاریخ چاپ مقاله، روز، ماه و سال بایستی انتخاب شود. لازم به ذکر است طبق آییننامه حمایت از مقالات ISI ، در هنگام ثبت مقاله، نبایستی بیش از ۱ سال از تاریخ چاپ مقاله گذشته باشد (مورد ۳ نحوه پرداخت حمایت تشویقی در آییننامه)

- تكميل اطلاعات مربوط به نويسندگان مقاله و حوزه تخصصی مقاله
- در صورتیکه مقاله از پایاننامه دانشجویی استخراج شده است گزینه "بلی" مطابق تصویر زیر بایستی انتخاب شود.
   با توجه به اینکه نحوه توزیع حمایت برای نویسندگان مقالاتی که از پایاننامه استخراج می شوند و رابطه استاد و دانشجو بین نویسندگان برقرار است، متفاوت از دیگر مقالات است، در صورت مستخرج بودن مقاله از پایاننامه حتما گزینه بلی انتخاب گردد تا دو یسندگان برقرار است، متفاوت از دیگر مقالات است، در صورت مستخرج بودن مقاله از پایاننامه حتما گزینه بلی انتخاب گردد تا دو یسندگان برقرار است، متفاوت از دیگر مقالات است، در صورت مستخرج بودن مقاله از پایاننامه حتما گزینه بلی انتخاب گردد تا در جدول نویسندگان است، متفاوت از دیگر مقالات است، در صورت مستخرج بودن مقاله از پایاننامه حتما گزینه بلی انتخاب گردد تا در جدول نویسندگان امکان انتخاب سمت (دانشجو، استاد راهنما، استاد مشاور و یا هیچکدام) نویسندگان فراهم شود. (برای اطلاعات بیشتر در زمینه نحوه توزیع حمایت به بخش نحوه تقسیم مبالغ حمایت تشویقی آییننامه مراجعه گردد.)
- تعداد کل نویسندگان مقاله: تعداد کل نویسندگان مقاله چه ایرانی و چه غیر ایرانی وارد گردد. جدول نویسندگان با توجه به این تعداد تنظیم خواهد شد.
  - در جدول نمایش داده شده، نام **تمامی** نویسندگان مقاله (ایرانی و غیرایرانی) **به ترتیب ذکر شده در مقاله** وارد شود.
- برای ورود مقاله به فرآیند داوری ضروری است تمامی نویسندگان ایرانی مقاله در سایت ستاد ثبتنام نموده و نام کاربری آنان در جدول وارد گردد تا اطلاعات هر فرد به طور خودکار بارگذاری گردد.
- در صورت غیرایرانی بودن یک یا چند نفر از نویسندگان، تمامی اطلاعات خواسته شده در جدول شامل نام و نام خانوادگی، مرکز متبوع،
   مرتبه علمی و حوزه تخصصی و سمت (در صورت مستخرج بودن از پایاننامه) به طور دستی در جدول وارد گردد.
  - در ستون آخر جدول، نویسندگان مسئول مقاله بایستی تعیین گردند.
- زمینه تخصصی مقاله در حوزه علوم و فناوری های شناختی مشخص گردد. لازم به ذکر است که ۷ حوزه تخصصی اصلی (علوم اعصاب شناختی، روانشناسی شناختی، زبانشناسی شناختی، آموزش و پرورش شناختی، فلسفه ذهن، انسانشناسی شناختی و مدلسازی، هوش مصنوعی و رباتیک شناختی) به عنوان زیرمجموعه علوم و فناوری های شناختی تعیین شده است که یک یا چند مورد از آن ها قابل انتخاب مصنوعی و رباتیک مقاله در زمینه ای از علوم شناختی غیر از این ۷ حوزه نیز قرار می گیرد با انتخاب گزینه سایر ذکر شود (مانند نمونه تحصی اسلی شناختی).

|                  |                |                    |               |                        | دکتری است؟ *                | ر پایان نامه کارهناسی ارهد/   | آیا این مقاله مستخرج از<br>ه بلی   حیر |                       |
|------------------|----------------|--------------------|---------------|------------------------|-----------------------------|-------------------------------|----------------------------------------|-----------------------|
|                  |                |                    |               |                        | تقر است ؟ * 4               | ناله (ایرانی و غیرایرانی) چند | ، تعداد کل نویسندگان م                 | تعيين تعداد نويسندگان |
|                  |                |                    |               | زیر وارد نمایید. *     | ب ذکر شده در مقاله، در جدول | ،اخلی و خارجی را به ترتیا     | نام كليه نويسندگان ه                   | 1                     |
| ئویسندہ<br>مسئول | سمت            | حوزه تخصصی         | مرتبه علمی    | مرکز متبوع             | نام و نام خانوادگی          | نام کاربری                    | مليت                                   | جدول ورود اطلاعات     |
|                  | دانشجو 🔻       |                    |               |                        |                             |                               | ايرانى 🕶                               | نويسندگان             |
|                  | استاد راهنما 🔻 |                    |               |                        |                             |                               | ايرانى 🕶                               |                       |
|                  | استاد مشاور 🔻  |                    |               |                        |                             |                               | غير ايراني 🔻                           |                       |
|                  | استاد مشاور 👻  |                    |               |                        |                             |                               | ايرانى 🗸                               | 1                     |
|                  |                |                    |               |                        | فتى <b>*</b>                | ر حوزه علوم و قناور یهای شنا  | زمينه تخصصي مقاله در                   | تعيين حوزه مقاله      |
|                  |                | انسان شناسی شناختی | ى 🗖 فلسفه ڏهن | 🔲 آموزش و پرورش شناختے | تى 🔲 زبان ھناسى ھناختى      | نتى 🗵 روانشناسى شناخ          | 🗵 علوم اعصاب شناخ                      | 1                     |
|                  |                |                    |               |                        | <b>آ</b> سایر (بنویسید)     | مصنوعی و رباتیک شناختی        | 🗖 مدل سازی ،هوش                        |                       |
|                  |                |                    |               |                        | سعه ابزار شناختي            | تو                            | ساير                                   |                       |

## تعيين نويسنده مسئول مقاله

مطابق مورد ۲ نحوه پرداخت حمایت تشویقی آییننامه، ۵ وضعیت ممکن با توجه به نقش متقاضی ثبت درخواست در مقاله وجود دارد که در دو وضعیت ۱ و ۲ نیازی به بارگذاری نامه نویسنده مسئول نخواهد بود:

۱. متقاضی ثبت درخواست تنها نویسنده مسئول ایرانی مقاله و دارای وابستگی به یک مرکز علمی در ایران است. در این حالت گزینه بلی در تصویر زیر انتخاب گردد.

| آبا نویسندە مسئول مقالە، ھما ھستید؟ *<br>، بلی © خبر |
|------------------------------------------------------|
| <br>                                                 |

 ۲. نویسندگان مسئول مقاله غیرایرانی هستند و متقاضی ثبت درخواست اولین نویسنده ایرانی مقاله و دارای وابستگی به یک مرکز علمی در ایران است. در این حالت گزینهها مطابق تصویر زیر انتخاب گردد.

| هستبد؟ *<br>*                                     | آیا نویسندہ مسئول مقالہ، ہما<br>© بلی ● خیر |
|---------------------------------------------------|---------------------------------------------|
| ِنویسندگان مسئول متىلق به مراکز علمی ایران است؟ * | آیا آدرس موسسه متبوع یکی از<br>© بلی ® خیر  |
| ولين تويسنده ايراني هستيد؟ *                      | اّیا هما در لیست نویسندگان .<br>@ بلی © خیر |

در غیر این صورت نیاز به بارگذاری نامه نویسنده مسئول خواهد بود:

۳. مقاله بیش از یک نویسنده مسئول ایرانی با وابستگی به یک مرکز علمی در ایران دارد و متقاضی ثبت درخواست یکی از نویسندگان مسئول مقاله است. در این صورت مطابق تصویر زیر گزینهها انتخاب گردد و نامه نویسنده مسئول در فرمت ستاد که به امضای سایر نویسندگان مسئول ایرانی با وابستگی به حداقل یک مرکز علمی در ایران رسیده است در محل مورد نظر بارگذاری گردد.

| آیا نویسنده مسئول مقاله، هما هستید؟ *<br>© بلی ۵ خیر                                                                                                    |                    |
|----------------------------------------------------------------------------------------------------|--------------------|
| آیا آدرس موسسه متبوع یکی از نویسندگان مسئول متملق به مراکز علمی ایران است؟ *<br>• بلی 🔍 خیر                                                                     |                    |
| آیا این مقاله براساس انتخاب مقالات ارائه هده در یک کنگره داخلی چاپ هده است؟ *<br>© پلی 🔹 خیر                                                                    |                    |
| آیا در متن این مقاله به استفاده از تجهیزات تخصصی ساخت داخل اهاره هده است (موضوع تبصره ۶)؟ *<br>© بلی   © خبر                                                    |                    |
| آذرس اینترنتی مقاله *                                                                                                    |                    |
| فایل مقاله (PDF , ZIP) - حجم فایل حداکثر ۵ مگابایت. * Browse                                                                                                    |                    |
| سنده از امه وکالت در فرمت ستاد به امضای نویسنده ( نویسندگان) مسئول ایرانی را در این قسمت بارگذاری تمایید. (فایل در قالب PG و حجم آن حداکثر ۲۰۰ کیلوبایت باهد) * | بار گذاری نامه نوی |
| Browse                                                                                                    | مسئول              |
| لا <b>تنىتى*</b>                                                                                                    |                    |
| ئىت درخوامىت                                                                                                    |                    |

متقاضی ثبت درخواست نویسنده مسئول نیست و مقاله دارای حداقل یک نویسنده مسئول ایرانی دارای وابستگی به یک مرکز علمی در ایران است.
 در این صورت گزینه ها مطابق تصویر زیر انتخاب گردد و نامه نویسنده مسئول در فرمت ستاد که به امضای نویسندگان مسئول ایرانی با وابستگی به حداقل یک مرکز علمی در ایران رسیده است در محل مورد نظر بارگذاری گردد.

| ** 1 11 1.                                                                                                    |                                 |
|----------------------------------------------------------------------------------------------------|---------------------------------|
| ایا نویسنده مستول مقاله، هما هستید؛ <sup>س</sup><br>© یلی ® خیر                                                                                                    |                                 |
| آیا آدرس موسسه متبوع یکی از نویسندگان مسئول متعلق به مراکز علمی ایران است؟ *<br>• بلی    حیر                                                                        |                                 |
| آیا این مقاله براساس انتخاب مقالات ارائه هده در یک کنگره داخلی چاپ هده است؟ *<br>© بلی 🔍 خیر                                                                        |                                 |
| آیا در متن این مقاله به استفاده از تجهیزات تخصصی ساخت داخل اهاره هده است (موضوع تبصره 5)؟ *<br>© بلی 🔍 خیر                                                          |                                 |
| آدرس اینترنتی مقاله *<br>فابل مقاله (PDF , ZIP) - ججر فابل , حداکثر ۵ مگابایت. *                                                                                    |                                 |
| نامه وکالت در فرمت ستاد به امضای تویسنده ( تویسندگان) مسئول ایرانی را در این قسمت بارگذاری نمایید. (فایل در قالب JPG و حجم آن حداکثر ۲۰۰ کیلویایت باهد) *<br>Browse | بار گذاری نامه نویسنده<br>مسئول |
| لادامنيتى*<br>كدامنيتى                                                                                                    |                                 |
| ئبت درخواست                                                                                                    |                                 |

متقاضی ثبت درخواست، نویسنده مسئول و یا اولین نویسنده ایرانی مقاله نبوده و مقاله دارای حداقل یک نویسنده مسئول ایرانی دارای و و ایستگی به یک مرکز علمی در ایران نیست. در این صورت گزینه ها مطابق تصویر زیر انتخاب گردد. در این وضعیت مطابق آیین نامه حمایت از مقالات ISI، اولین فرد ایرانی نویسنده در مقاله، نویسنده مسئول به شمار می آید و نامه نویسنده مسئول در فرمت ستاد به امضای ایشان بایستی در محل مورد نظر بارگذاری گردد.

| *e                                                                                                    |                    |
|----------------------------------------------------------------------------------------------------|--------------------|
| ايا نويسنده مستول مقاله، هما هستيد؛                                                                                                    |                    |
| 🛡 یلی 🔍 خیر                                                                                                    |                    |
| اَیا آدرس موسسه متبوع یکی از نویسندگان مسئول متعلق به مراکز علمی ایران است؟ *                                                                               |                    |
| © بلی ● خیر                                                                                                    |                    |
| آیا هما در لیست نویسندگان ، اولین نویسنده ایرانی هستید؟ <b>*</b>                                                                                            |                    |
| یلی ۵ خیر                                                                                                    |                    |
| آیا این مقاله براساس انتخاب مقالات ارائه هده در یک کنگره داخلی چاپ هده است؟ *                                                                               |                    |
| © بلى ● خبر                                                                                                    |                    |
| آیا در متن این مقاله به استفاده از تجهیزات تخصصی ساخت داخل اهاره هده است (موضوع تبصره 5)؟ *                                                                 |                    |
| © بلي ● خبر                                                                                                    |                    |
|                                                                                                    |                    |
| آدرس اینترنتی مقاله *                                                                                                    |                    |
| فایل مقاله (PDF , ZIP) - حجم فایل حداکثر ۵ مگابایت. *                                                                                                    |                    |
| بسنده<br>نامه وکالت در فرمت ستاد به امضای اولین نویسنده ایرانی مقاله را در این قسمت بارگذاری نمایید. (فایل در قالب JPG و حجم آن حداکثر ۲۰۰ کیلوبایت باهد) * | بار گذاری نامه نوی |
| Browse                                                                                                    | مسئول              |
| <b>kct0j</b><br>کدامنیتی*                                                                                                    |                    |
| ئبت درخواست                                                                                                    |                    |

- سایر اطلاعات مربوط به مقاله (کنگره داخلی و تجهیزات، آزمونها، دادگان معتبر و مواد داخلی)
- با توجه به مورد ٥ ضوابط پرداخت حمایت تشویقی در آییننامه در زمینه حمایت از مقالات کامل ارائه شده در یک کنگره داخلی و یا بین
   المللی که توسط یک مجله ISI به صورت ویژهنامه چاپ شدهاند، در صورتیکه مقاله دارای شرایط مذکور است با انتخاب گزینه بلی مطابق
   تصویر زیر نام کنگره داخلی یا بینالمللی و سال ارائه مقاله تکمیل گردد.

|       |                   | بمديد مقاله انبكي   |
|-------|-------------------|---------------------|
|       | © بلی © خير       | کنگرہ داخلے یا بین- |
| سال * | نام کنگره داخلی * | المللی تکمیل گردد.  |

با توجه به بخش "استفاده از تجهیزات، آزمونها، دادگان معتبر و مواد داخلی و افزایش میزان حمایت تشویقی" آیین نامه، در صورتیکه در مقاله از تجهیزات، آزمونها، دادگان معتبر و یا مواد داخلی استفاده شده است، نام موارد داخلی مورد استفاده و سازنده با ذکر نوع آن (تجهیزات- آزمونها، دادگان معتبر – مواد) در جدول مربوطه وارد گردد. به منظور اضافه نمودن ردیف به جدول، گزینه مثبت ردیف قبل کلیک گردد.

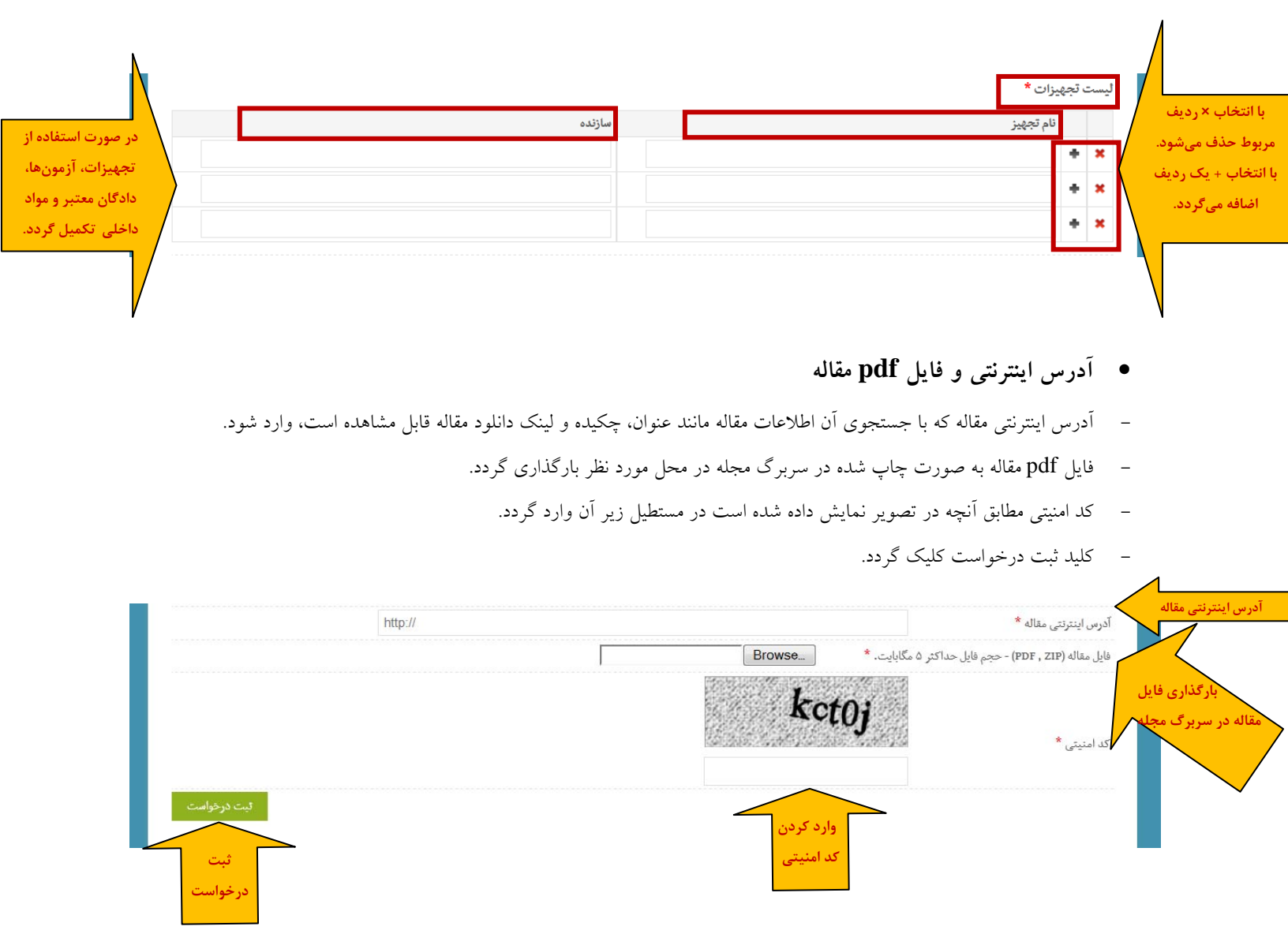

پس از کلیک دکمه "ثبت درخواست"، مقاله ثبت شده و کد پیگیری مقاله نمایش داده خواهد شد. لازم به ذکر است با مراجعه به لیست درخواستهای ثبتشده در کارتابل کاربری مطابق تصویر زیر مشاهده درخواست حمایتی ثبت شده به همراه کد پیگیری آن و اطلاع از وضعیت درخواست امکانپذیر است.

| np?ctrl=person&actn=dashboard                                                                                  |                              | Ę                                                                      | ∽ ⊽ C 8 - Google  |  |  |  |
|----------------------------------------------------------------------------------------------------|------------------------------|------------------------------------------------------------------------|-------------------|--|--|--|
| چستجو                                                                                                    | عنوان جستجو ،                | رعلوم <b>وفناور بهای شناختی</b><br>Cognitive Sciences and Technologies | council           |  |  |  |
| صفحه اصلی علوم و فناوریهای شناختی معرفی ستاد حمایت ها فرصت های آموزشی و پژوهشی انتشارات اخبار تیامل با کاربران |                              |                                                                        |                   |  |  |  |
| کارتابل کاربری خروج از حساب کاربری                                                                             |                              |                                                                        |                   |  |  |  |
|                                                                                                    |                              |                                                                        | دسترسی به کارتابل |  |  |  |
| ثبت پایان نامه                                                                                                 | ئېت مقاله ISI                | ثبت کارگاہ / سمینار                                                    | ويرايش پروفايل    |  |  |  |
| لیست درخواست های داوری شده                                                                                     | لیست درخواست های منتظر داوری | لیست درخواست های ثبت شده                                               | ثبت مقاله ترويجي  |  |  |  |
|                                                                                                    |                              | لیست<br>درخواستهای<br>ثبت شده                                          |                   |  |  |  |

- همچنین پس از ثبت درخواست فرم نظرسنجی نمایش داده خواهد شد. در صورت تمایل خواهشمند است با تکمیل فرم، ستاد را در پیشبرد
   هرچه بهتر وظایف خود یاری فرمایید.
- هرگونه مشکلی در زمینه پرتال را به کارشناسان کارگروه پژوهش، فناوری و زیرساخت ستاد اطلاع دهید تا همکاری لازم برای رفع مشکل
   صورت گیرد.
- به منظور بهبود روند حمایت از مقالات، هرگونه پیشنهاد و یا انتقاد نسبت به روال حمایت از مقالات (نحوه ثبت درخواست، فرم ثبت
   درخواست و ...) را به پست الکترونیکی کارگروه پژوهش، فناوری و زیرساخت ارسال فرمایید.

سآدرابهبری توسعه علوم وفناور بهای شاختی

ر کارگرده بژومش فناوری و زیرساخت

اطلاعات تماس:

تلفن: ٨٨١٩٤٩٥٦- (داخلي كارگروه: ١١٠)

نمابر: ٨٨١٩٤٩٥٤

وبسايت: <u>www.cogc.ir</u>

پست الكترونيكي: <u>research@cogc.ir</u>

آدرس: تهران- میدان آرژانتین- خیابان الوند، پلاک ۳۵